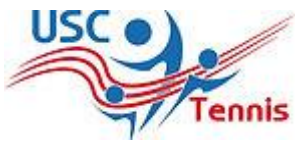

## S'inscrire au tennis en utilisant l'application « monClub »

Votre club s'est doté d'un logiciel pour vous permettre de s'inscrire et payer en ligne. Ce logiciel mettra à votre disposition toutes les formules proposées par le club : adhésions annuelles et inscriptions à l'école de tennis.

Pour une première inscription, utilisez l'application web. Une fois l'inscription faite, vous pouvez télécharger et installer l'application mobile « MonClub », disponible sur Apple Store et Google Play. Dans cette application, vous disposerez d'un espace personnel pour gérer et suivre votre adhésion au club depuis votre smartphone (voir la notice d'utilisation de l'application mobile).

### Pour une première inscription, utilisez le lien suivant :

### https://usc-asso.monclub.app/subscription

| Dans cette page, vous trouverez l'ensemble des    |                                                                                                    |                           |
|---------------------------------------------------|----------------------------------------------------------------------------------------------------|---------------------------|
| formules proposées par toutes les sections        | rust 1     Etape 1 : Choix de la formule Choix de la formule Unitiser als fittines pour trauver la formule de varie choix                                                                                                    |                           |
| sportives de l'USC.                               | Authentification - +                                                                                                    |                           |
|                                                   | Einer 3 AIK - Adhleion Adise (13 à 17 ans) CHosta<br>Palamant À partir de 2556                                                                                                    |                           |
|                                                   | Data de pilui         Data de pilui         Data de la futura futura de la pilui de la pilui de pilui de pilui de la pilui de pilui de la pilui d                                          |                           |
|                                                   | report \$ vide isourpetor ? CHENCELZ_HOUSE Appendix de 255 Appendix de 255 CHENCELZ_HOUSE Appendix de 255                                                                                                    |                           |
|                                                   |                                                                                                    | 1                         |
|                                                   | Union Counting Continues and Coince                                                                                                    |                           |
|                                                   | forst     forst     Etape 1 : Choix de la formule                                                                                                    |                           |
| Sélectionnez la section de tennis et vous accédez | Chola de la formula Utilism: les filtres pour trouver la formule de votre chois  Exants Exants Exant |                           |
| à la liste des formules proposées par votre club  | Authentification                                                                                                    |                           |
| de tennis.                                        | Polement TDNBS - COMPETITION - Adhasion adultes at Inscription a Receile de tennis, concrut<br>À partir de 5070                                                                                                    |                           |
| Sélectionnez la formule souhaitée nuis cliquer    | Device cash         Device fr         Device           01/05/2021         30/99/7022         2821/2022                                                                                                    |                           |
| sur le bouton « Choisir ».                        | CONTACTE2 HOUS TENNIS - LOISIR - Adhesion adultes et inscription à l'école de termis. A partir de 511C                                                                                                    |                           |
|                                                   | Davier cited Devict In Summer<br>01/4/2021 34(94/2022 2011/3022                                                                                                    |                           |
|                                                   | Kennes presses par <u>Marchall</u> Joga                                                                                                    |                           |
|                                                   |                                                                                                    |                           |
|                                                   | TENNIS - COMPETITION - Adhésion adultes A partir                                                                                                    |                           |
| ette page vous informe sur le détail de la        | et inscription à l'école de tennis. de 6076                                                                                                    |                           |
| rmule.                                            | Conditions d'inscription                                                                                                    | an<br>Jeine, veuitlez lin |
| onfirmez en cliquant sur le bouton « Choisir ».   | Description Description Descri | du röglerment im          |
| ne page contenant les conditions d'inscription    | termule campatite qui permet la partique du terries par fonsamble des<br>installations (licence ELL est Tachénico à ULSC, incluses) et qui<br>donne la quarment fuceda à un otoneur du docture par fonsamble.                                                                                                    | COSPTER ET CON            |
| affiche.                                          | Détaile                                                                                                    |                           |
|                                                   |                                                                                                    |                           |

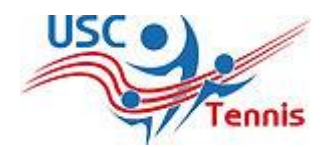

#### Renseignez vos informations.

Les champs obligatoires sont indiqués avec une étoile.

*Choisissez l'option préférée puis cliquer sur le bouton « Continuer »* 

Si c'est une première inscription au club, merci de fournir un certificat médical.

Si c'est une réinscription, il suffit de compléter le questionnaire médical et de le charger dans cette page.

Pour le paiement merci de privilégier le règlement par carte bancaire en ligne qui vous est proposé avec deux options :

- Payer en 1xfois.
- Payer en 3xfois avec des échéances à deux mois d'intervalle.

Cliquez sur le bouton « payer » et vous serez redirigé vers le portail de paiement en ligne sécurisé « MANGOPAY ».

En option vous avez la possibilité de passer au club pendant les permanences du secrétariat pour déposer vos moyens de paiement et valider votre inscription.

# 

Jar bésk un cowerts

Étape 4 : Options

ANNULER

Étape 5 : Documents

TEN - Certificat Médical

ASSO - Attestation Ou

Ajouter la

Les quetre coins doi
 Document de bonne

En compétition - cours à 6 (rotation à 4) sur 1h30 par semaine si classement 15/3 et plus
 En compétition - cours à 6 (rotation à 4) sur 1h30 par semaine si classement 15/4 et moir